## **Snap Midtrans**

| Transaction Time | :      | 06 Aug 2021 17:00   |
|------------------|--------|---------------------|
|                  |        |                     |
| Order ID         | •      | SF-2021011434       |
| Payment Due      | 0<br>0 | 07 August 17:00 WIB |
| Total Amount     | •      | Rp500.000           |
| Account No.      | •      | 5440 0933 0449 545  |
|                  |        |                     |

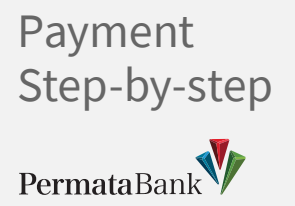

|   | <br> |  |
|---|------|--|
| · | <br> |  |

**Other Transaction** 

|   | <br> |
|---|------|
|   |      |
| - | <br> |
|   | <br> |
|   |      |

| 2- | <br> |  |
|----|------|--|
|    | <br> |  |
|    |      |  |
|    |      |  |

Choose Payment

Choose Virtual Account

5440 0933 0449 545

Enter 16 digits Account No. and press Correct

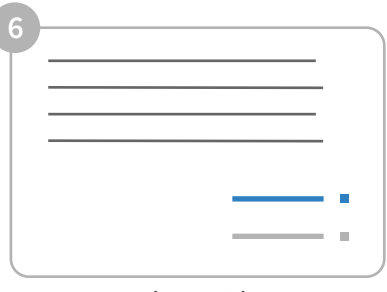

Amount to be paid, account number, and merchant name will appear on the payment confirmation page. If the information is right, press Correct

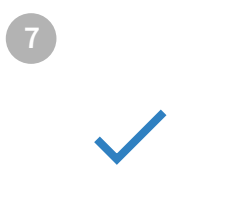

Choose your payment account, and press **Correct**